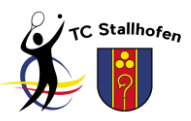

## Prozessbeschreibung Mitgliederanlageprozess

Jedes neue Mitglied muss sich zuerst über eTennis registrieren: <u>https://stallhofen.tennisplatz.info/</u>

Klicke zunächst auf "Anmelden" und anschließend auf "registrieren":

| Anmelden                                                                                                    |       |
|----------------------------------------------------------------------------------------------------|-------|
| Benutzername oder E-Mail Adresse                                                                             |       |
| kol                                                                                                    |       |
| Passwort                                                                                                    |       |
|                                                                                                    |       |
| eingeloggt bleiben (Cookie setzen)                                                                           |       |
| Du kannst dich hier einloggen. Wenn du dein<br>Passwort vergessen hast, kannst du es 🔗 hier<br>zurücksetzen. |       |
| Wenn du noch keinen eTennis Account hast, musst<br>du dich zuvor 🙋 registrieren!                             |       |
|                                                                                                    | •     |
| ② registrieren                                                                                               | oggen |

Danach ist über den <u>Menüpunkt</u> "Mitgliedschaft" nach Klick auf das <u>Usersymbol</u> eine Abovariante auszuwählen:

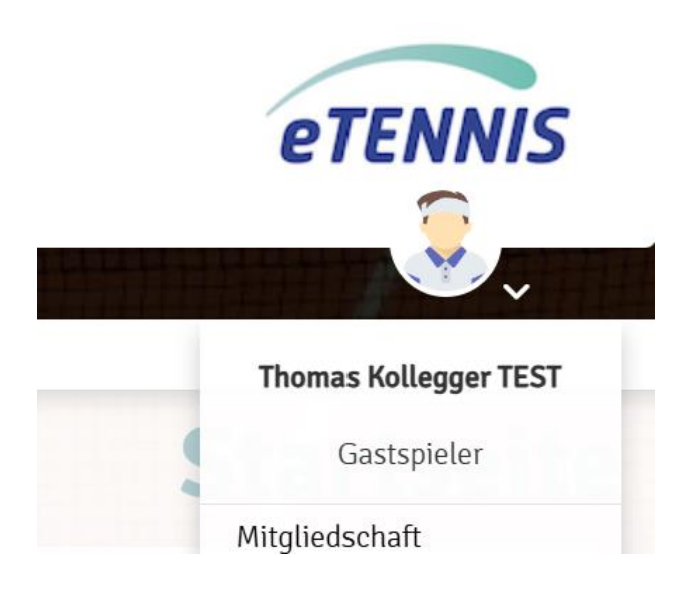

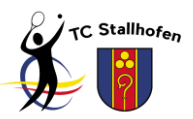

Klicke in weiterer Folge auf dein gewünschtes Mitgliedschaftsmodell:

| Mitgliedschaft wählen                                                    | . /                                                                                |                                                                                                    |                                    |                                        |
|--------------------------------------------------------------------------|------------------------------------------------------------------------------------|----------------------------------------------------------------------------------------------------|------------------------------------|----------------------------------------|
| <b>Kinder bis 14 Jahre</b><br>Kinder bis 14 Jahre (Stichtag =<br>1. Mai) | <b>Jugendliche bis 18 Jahre</b><br>Jugendliche bis 18 Jahre<br>(Stichtag = 1. Mai) | <b>Ermäßigte Mitgliedschaft</b><br>Nicht berufstätige Studenten,<br>Lehrlinge, Präsenzdiener bis 25<br>J | Einzelpersonen / Erwachsene        | Ehepaare oder<br>Partnergemeinschaften |
| Laufzeit bis Ende des Jahres                                             | Laufzeit bis Ende des Jahres € 55                                                  | Laufzeit bis Ende des Jahres € 80                                                                        | Laufzeit bis Ende des Jahres € 110 | Latizef bis 9 weitere Benutzer € 180   |

Wähle anschließend die Zahlungsart **"Rechnung"** aus: (alternative Zahlungsbedingungen sind an dieser Stelle aus Kostengründen nicht erwünscht!)

| Zahlungsart |   |
|-------------|---|
| RECHNUNG    | ۲ |
| RECHNUNG    |   |

Finalisiere deine Auswahl mittels Klick auf:

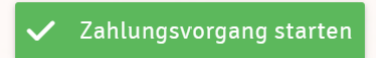

In weiterer Folge wird dir <u>mittels E-Mail</u> eine <u>Rechnung zugesendet</u>. In dieser ist u.a. unsere Kontoverbindung (IBAN AT313843300000016345) ersichtlich.

Nach Bezahlung des Mitgliedsbeitrags bzw. Eingang des Geldes auf unserem Konto, erfolgt die Freischaltung des neuen Mitglieds durch Änderung der Benutzergruppe von "Gastspieler" auf "Mitglied".

Anschließend ist die kostenlose Platzreservierung lt. unseren Regularien für neue Mitglieder möglich.

Der Status der Mitgliedschaft ist hier ersichtlich: (mittels Klick auf den Registereintrag "Mitgliedschaft")

| bisherige N | litgliedschaften                    |                                     |                                             |                 |                       |          |                       |
|-------------|-------------------------------------|-------------------------------------|---------------------------------------------|-----------------|-----------------------|----------|-----------------------|
| Datum       | Mitgliedschaft                      | Benutzer                            | Gruppen-/Anhang-Mitgliedschaften            | Laufzeit        |                       | Preis    | Status                |
| 21.11.2024  | Ehepaare oder Partnergemeinschaften | Thomas Kollegger TEST<br>→ Mitglied | Manuela Kollegger<br>Gastspieler → Mitglied | Ende des Jahres | gültig bis 31.12.2024 | € 180,00 | R2024-0004<br>bezahlt |